## AVP-18 ファームウェアインストール マニュアル

ファームウェアアップデートには WindowsOS を搭載した PC が必要となります。環境をご用意出来ないお客様は、弊社サポートまでお問合せください。

- 始めに、NuForce ホームページ内「AVP-18」製品ページのリンクより、「AVP-18 Update tool JP.zip」を任意の場所へダウンロードして下さい。
   <a href="http://www.nuforce.jp/hometheater/products/avp18.html">http://www.nuforce.jp/hometheater/products/avp18.html</a>
   注: [AVP-18UpdateTool・・・.zip は一般的にダウンロードされておらず、危険を及ぼす可能性があります。」という警告が出た場合は「破棄」をクリックせずに右の「▼」をクリックし「継続」を選択してください。
- ダウンロードしたZIPフォルダを開き、Nuforce\_AVR\_Update\_Tool.exeをダブルクリックして、プログラムを インストールし、画面の指示に従ってください。WindowsOSなどでプログラムファイルなど他の実行プログラ ムと同じ場所にインストールするのが最善の方法です。ファームウェア更新プログラム
   'NuForce\_AVR\_Upgrade'は'NuForce'としてプログラムファイルに表示され、一度インストールすれば、次回 新たにAVP-18のファームウェアの更新をする場合にも使用出来ます。 注:ダウンロードしたZIPファイルは自己解凍形式ではございませんので、解凍用のアプリケーションをPCに 別途インストールしてください。
- 上記の手順でインストールしたNuforce\_AVR\_Upgradeフォルダに、1)でダウンロードした [AVP-18\_v1\_520255\_20150626\_Eng\_JP.upg](数字は適宜更新されます)と表示されるファームウェアを 移動してください。
- 4) 上記のプログラムのインストールが完全に終了した後、コンピュータの電源をいったん落とし、PCからAVP-18 の背面USBポートにUSBケーブルを接続します。
- 5) AVP-18の電源を入れた後、お使いのコンピュータの電源を再度ONにします。コンピュータの起動には若干の時間が掛かりますので、完全にPCを使用する準備ができた後、プログラム'Nuforce AVR Upgrade'を実行します。(デスクトップにシュートカットが作成されていればそこをクリック)
- 6) 'Nuforce\_AVR\_upgrade'というウィンドウが開きます。

| Open file                                                                                                    |                                    | _                          | Quit V2.1.0 |
|----------------------------------------------------------------------------------------------------|------------------------------------|----------------------------|-------------|
| File name                                                                                                    | Chip Model Type                    | Version Data length Date   | Status      |
|                                                                                                    | Packet time                        |                            |             |
| Select all Ver:                                                                                                    |                                    | Applicable device models : |             |
| Select all Ver:                                                                                                    | sion of the file :<br>ip this file | Applicable device models : | <u></u>     |
| Select all     Ver.       If the device with the same vers     Re-programming       Read The Machine MICCalibration File     nc       Open MICCalibration File     Se | ion of the file :<br>ip this file  | Applicable device models : |             |

- ※ 注意: ファームウェアをインストールする前に、AVP-18の電源を必ず"ON"にして動作状態にしてくだ さい。インストールに失敗する恐れがあります。
- 7) 'Open File'をクリックし、先ほどダウンロードしたファームウェアアップグレードファイルを選択します。

| Open file                                     | Open upgrade file                                                                                                    | -                |               | 23           |
|-----------------------------------------------|----------------------------------------------------------------------------------------------------|------------------|---------------|--------------|
| File name                                     | ○ - 🦉 « Program Files (x86) → Nuforce_AVR_Upgrade                                                                                                    | * +              | Nuforce_AVR_U | lpgradeの検索 🔎 |
| _                                             | 整理 ▼ 新しいフォルター                                                                                                    |                  | 100           | • 🗆 🔞        |
|                                               | <b>^</b> 名前 <sup>^</sup>                                                                                                    | 更新日時             | 種類            | サイズ          |
| Select all Ver:<br>If the device with the sam | <ul> <li>⇒ F√ブラリ</li> <li>■ ドキュメント</li> <li>■ ピクチャ</li> <li>■ ビデオ</li> <li>♪ ミュージック</li> </ul>                                                                                                    | 2015/08/24 10:22 | AVR upgrade D | 2,347 KB     |
| Read The Machine<br>MICCalibration File       | <sup>■</sup> コンビューダー <sup>▲</sup> Windows 7 (C:) <sup>■</sup> ローカルディス +                                                                                                    |                  |               |              |
| Open MICCalibration File                      | ファイル名(N):                                                                                                    |                  | *.upg         |              |
| lutput file:                                  | A CANADA CANADA |                  | 開<(0) ▼       | キャンセル        |

8) 上記のファイルを開くと、ウィンドウにいくつかのファイルが表示されます。

以下の画面コピーを参照してください。

| [ Dpen file ]                                                                        |                                                          |                                                  |                              |                                     | Quit                                                                                     | V2.1.0 |
|--------------------------------------------------------------------------------------|----------------------------------------------------------|--------------------------------------------------|------------------------------|-------------------------------------|------------------------------------------------------------------------------------------|--------|
| File name                                                                            | Chip Model                                               | Туре                                             | Version                      | Data length                         | Date                                                                                     | Status |
| ♥ DSP2Flash<br>♥ dsp1<br>♥ AVP18_Japanese<br>♥ Rep_spi_mem                           | DSP2 Code<br>DSP1 Code<br>STM32F103<br>DSD Code          | ST25VF040<br>ST25VF040<br>STM32F103<br>ST25VF040 | 0.00<br>3.13<br>1.52<br>0.00 | 67328<br>471040<br>447332<br>605048 | 2013/07/16 11:03:02<br>2013/03/20 00:00:00<br>2015/06/26 10:38:50<br>2014/04/18 8::3::58 |        |
| Palastall Ver. 1152                                                                  | Packet time 2                                            | 20150626                                         |                              | (#'                                 | Prort                                                                                    |        |
| Select all Ver: 1.52<br>If the device with the same version<br>Re-programming • Skip | Packet time 2<br>:<br>n of the file :<br>this file / Mar | 20150626<br>nually select the                    | Applica<br>AVP-1             | ble device models                   | Start                                                                                    |        |

## 9) 始めに'Select all'をクリックし、その後'Start'ボタンをクリックしてください。

AVP-18のファームウェアアップグレードのインストールが開始され、以下の赤い部分に'SUCCESSFUL'と表示されます。

| ile name                                                                                                    | Chip Model                                       | Type                          | Version                 | Data length        | Date                | Status       |
|----------------------------------------------------------------------------------------------------|--------------------------------------------------|-------------------------------|-------------------------|--------------------|---------------------|--------------|
| ] DSP2Flash                                                                                                    | DSP2 Code                                        | ST25VF040                     | 0.00                    | 67328              | 2013/07/16 11:03:02 | Successful!  |
| ) dsp1                                                                                                    | DSP1 Code                                        | ST25VF040                     | 3.13                    | 471040             | 2013/03/20 00:00:00 | Successfull  |
| AVP18_Japanese                                                                                                    | STM32F103                                        | STM32F103                     | 1.52                    | 447332             | 2015/06/26 10:38:50 | Write        |
| Rep_spi_mem                                                                                                    | OSD Code                                         | ST25VF040                     | 0.00                    | 605048             | 2014/04/18 8::3::58 |              |
| Select all Ver: 1.52                                                                                                    | Packet time                                      | 20150626                      | 3:52<br>Applica         | ble device models  | Start               | 93.5%        |
| Select all Ver: 1.52<br>f the device with the same versio<br>The programming C Skip                                                 | Packet time 3<br>9 nof the file :<br>9 this file | 20150626<br>nually select the | 3:52<br>Applica<br>AVP- | uble device models | Start               | 93.5%<br>111 |
| Select all Ver: [1,52]<br>If the device with the same versio<br>Re-programming C Skip<br>Read The Machine<br>MICCalibration File no | Packet time 3<br>on of the file :<br>this file   | 20150626<br>nually select the | 3:52<br>Applica<br>AVP- | uble device models | Start               | 93.5%<br>111 |

- ※ いくつかのファイルは'skipped'と表示されますが、これは正常です。新しいファームウェアには、旧ファームウ ェアから変更がされないセクションもありますので、変更点が無い部分は更新されません。
- 10) すべてのファイルが正常にインストールされた後、リモコンのSTANDBYボタンを押してAVP-18 の電源を "OFF"にし、AVP-18から電源ケーブルを抜いて一分間ほどお待ちください。
- 11) USBケーブルをAVP-18本体から抜き、再度電源ケーブルを接続してください。
- AVP-18の電源をONにしてメニューから「load factory defaults.」を選択。
   必ず一度、工場出荷時の状態に戻してください。
  - ※ この操作は重要です。 内部に保存されていた以前の設定を消去しないと、新しい設定と旧ファームウェア時の設定とが競合 してエラーを起こす可能性がございますので、必ず、一度リセットをしてください。
- 13) これでアップグレード作業は完了です。引き続きAVP-18での高音質な音楽再生をお楽しみ下さい。